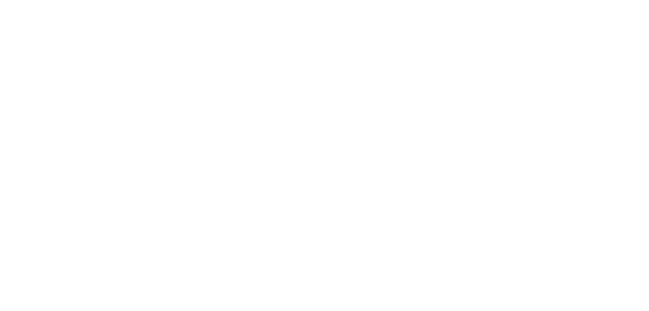

## Instructivo cambio de mail AGIP

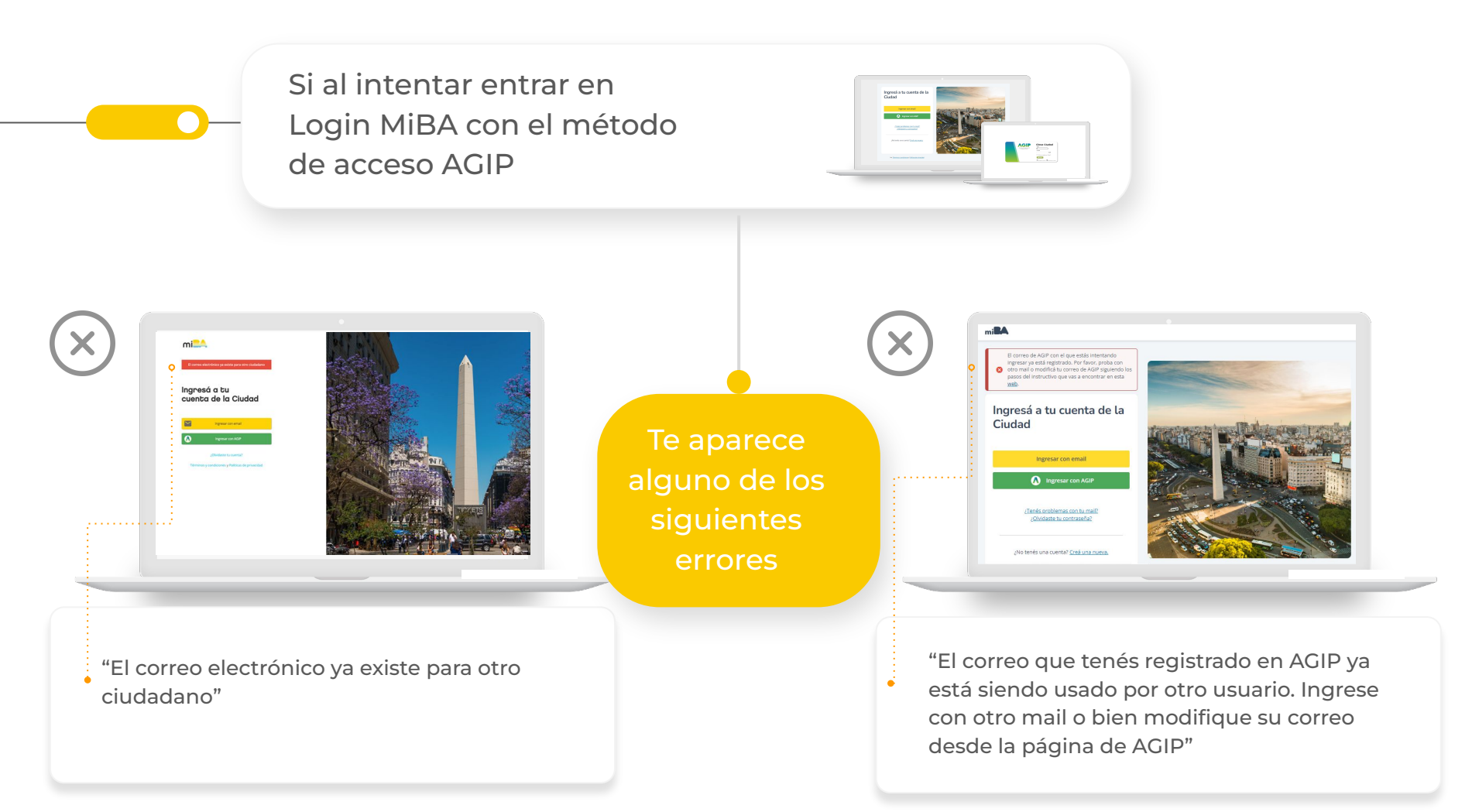

Se debe a que el mail que tenés registrado en AGIP lo está usando otro usuario de Login MiBA que tiene un CUIL diferente al tuyo.

Por este motivo, recomendamos cambiar el correo electrónico que tenés registrado en AGIP.

Para esto tenés que entrar a la web de AFIP: www.afip.gob.ar

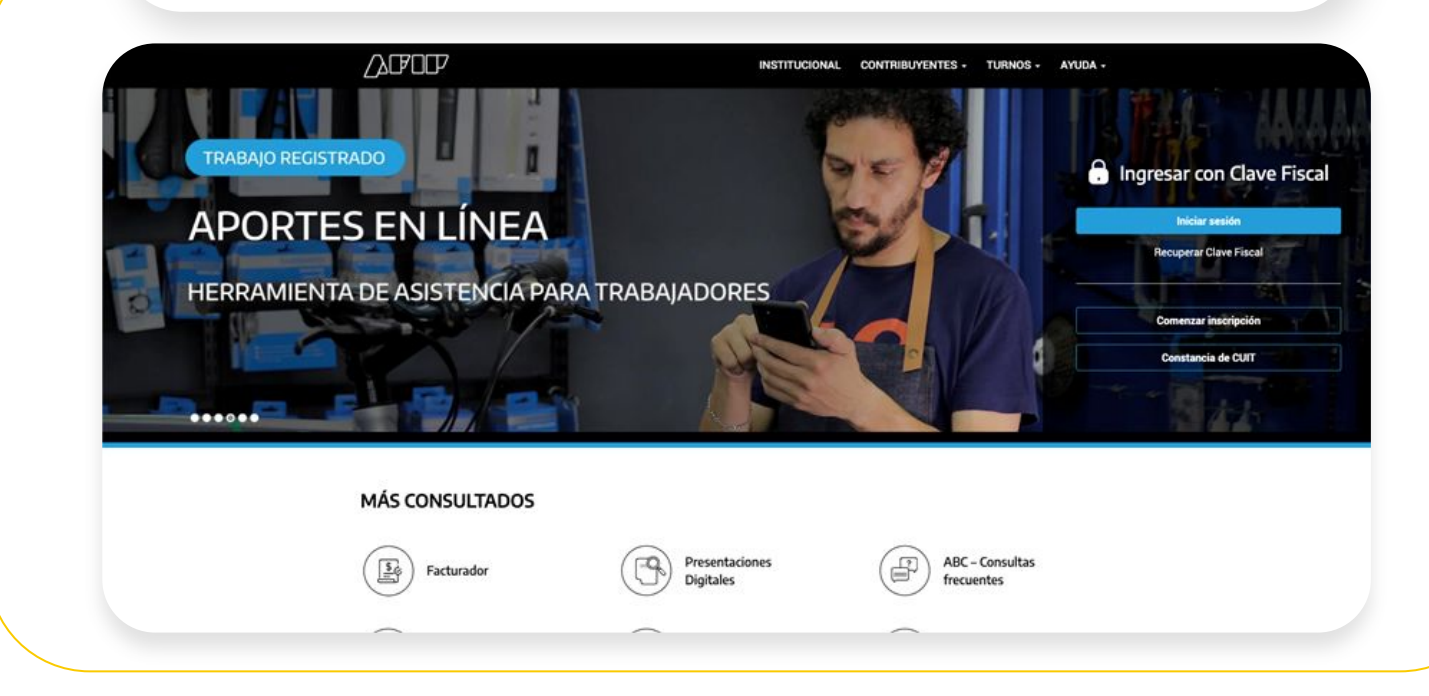

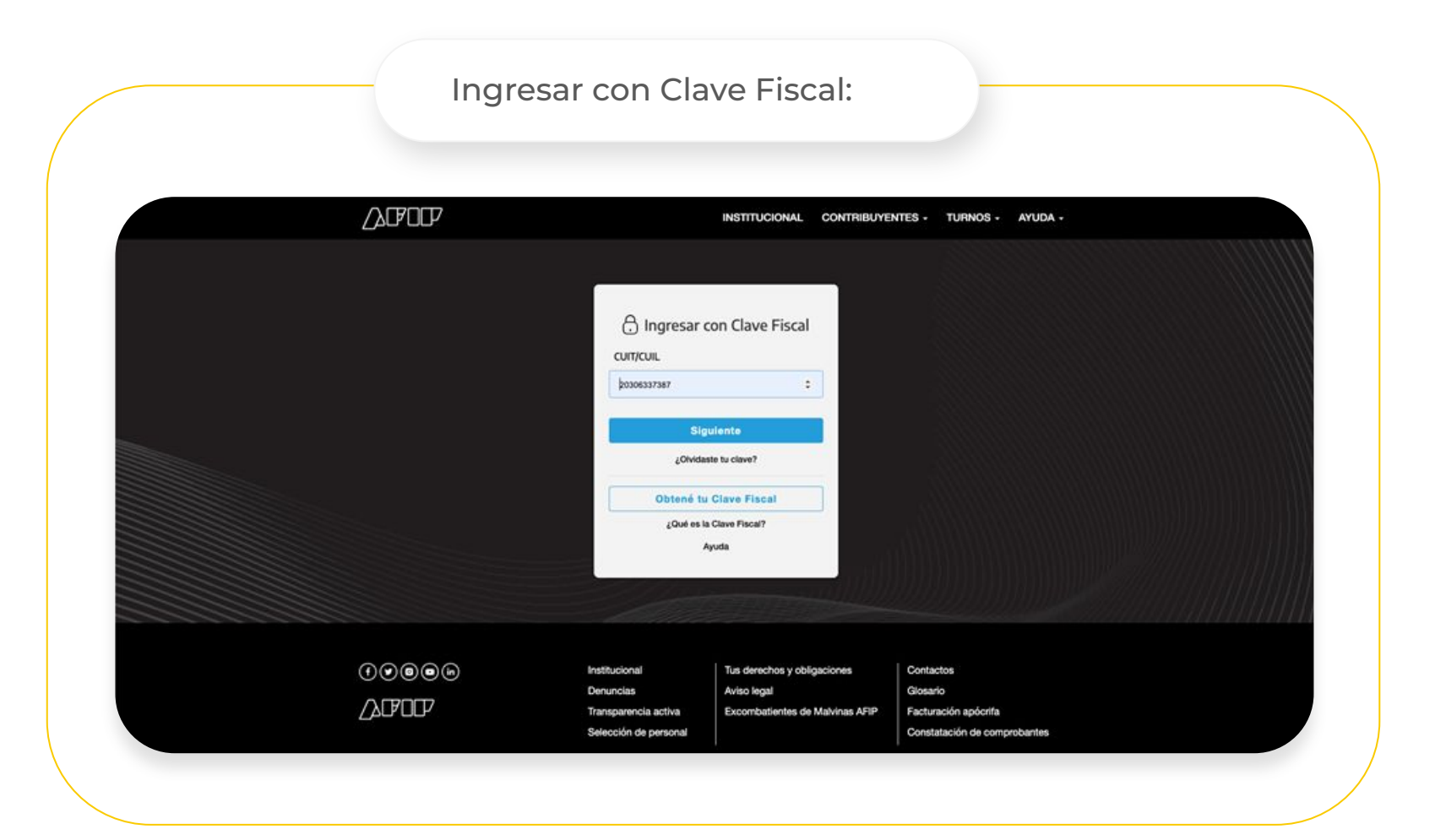

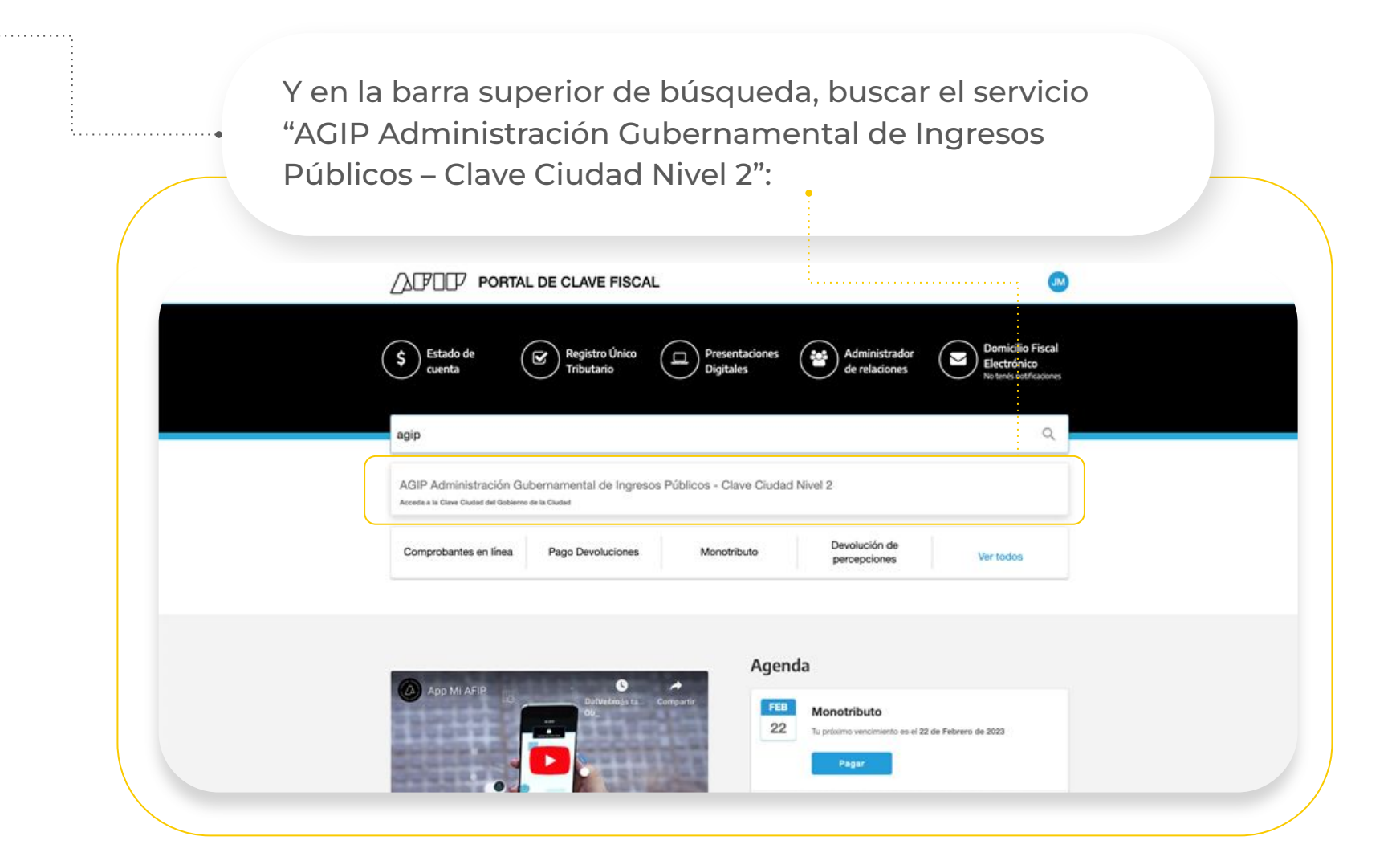

Al ingresar a este servicio, lo primero que te solicitará en el Paso 1 es el nuevo correo que querés registrar; debés cargarlo dos veces para asegurarte que no lo estas escribiendo mal: Buenos Aires 24 Ciudad Clave Cludad - Nivel 2 con Clave Fiscal PASO 2 Para comenzar el PASO 1 complete los siguientes datos: E-mail juanpablomig@gmail.com Reingrese e-mail juanpablomig@gmail.com AGIP Administración Gubernamental de Ingresos Públicos Warnonce 900 desiguina Suigacha)

Una vez hagas click en el botón "Enviar" te aparecerá la siguiente pantalla que te notifica que se te envió un mail a ese correo para <u>confirmar</u> que tenés acceso a esa cuenta:

|                                                                                                    | Buenos<br>Aires<br>Ciudad                                                             |                                                                             |
|----------------------------------------------------------------------------------------------------|---------------------------------------------------------------------------------------|-----------------------------------------------------------------------------|
| Clave Cludad - Nivel 2 con Clave Fiscal                                                                                                    | Inclo                                                                                 |                                                                             |
| PASO I: Completado ✔                                                                                                    | PASO 2                                                                                |                                                                             |
| El PASO 1 ha sido completado sat<br>Se le erviarà un e-mail a la casilla de correz juanqualòmig@gmail.com con la<br>Puede cerrar manualmente esta ventan | <b>HisPactoriamente.</b><br>Is indicaciones para continuar con el Paso 2.<br>a abora. |                                                                             |
|                                                                                                    |                                                                                       |                                                                             |
|                                                                                                    | Circle clude - tilve 1 can cluve Fiscal                                               | <image/> <image/> <image/> <image/> <text><text><text></text></text></text> |

En el mail que te llega deberás hacer click en el link de la palabra "Aquí" para continuar con el siguiente paso.

|                                                     |                                                                                                    |                                                                     |                        | 6    | 2  |
|-----------------------------------------------------|----------------------------------------------------------------------------------------------------|---------------------------------------------------------------------|------------------------|------|----|
| Clave Ciudad - Nivel 2 con Clave Fiscal (agip_envio | s@agip.gov.ar>                                                                                                    |                                                                     | t6:55 (hace 0 minutos) | ά <- | £) |
|                                                     | ACID                                                                                                    | Buenos Aires                                                        |                        |      |    |
|                                                     | AGIF                                                                                                    | Ciudad                                                              |                        |      |    |
|                                                     | Clave Ciudad - Nivel 2 co                                                                                                    | n Clave Fiscal                                                      |                        |      |    |
|                                                     | Contribuyente de la Ciudad                                                                                                    |                                                                     |                        |      |    |
|                                                     |                                                                                                    | CUIT: 20-30633738-7                                                 |                        |      |    |
|                                                     | Ud. ha iniciado el proceso de Alta/Cambio de contrase<br>El Paso 1 ha finalizado con éxito.<br>Para continuar con el Paso 2 ingrese en el siguiente e | eña en Clave Cludad Nivel 2.<br>Inlace haciendo click <u>azul</u> . |                        |      |    |
|                                                     | Recuerde que posee 96 horas desde el inicio del tram<br>Muchas Gracias.                                                                               | ite para finalizar la operación en el aplicátivo.                   |                        |      |    |
|                                                     |                                                                                                    | Clave Ciudad                                                        |                        |      |    |

Si no encontrás el mail en tu casilla de correo, no te olvides de revisar la casilla de **Spam**.

En el Paso 2 vas a encontrar tus datos personales, no es necesario modificar ningún campo, solo tenés que cargar tu contraseña dos veces en los campos inferiores.

| Administration Consenses ental<br>de legresses Publices |                                         |                                                            |          | Aires<br>Ciudad     |
|---------------------------------------------------------|-----------------------------------------|------------------------------------------------------------|----------|---------------------|
| Clave Ciudad - Nivel 2 con C                            | Clave Fiscal                            |                                                            |          | Generación de Clave |
| PASO 1:                                                 | Completado 🗸                            |                                                            | > PASO 2 | Θ                   |
| Nombre                                                  | b Estado Civil<br>SOLTERO<br>Fecha Nac. | Sexo<br>MASCULINO<br>Nacionalidad<br>ARGENTINA<br>Teléfono |          |                     |
| MERCHAR 1575 1 5                                        |                                         |                                                            |          |                     |
| Domicilio Constituido                                   |                                         |                                                            |          |                     |
| Nueva Contraseña                                        | Reingrese Nue                           | va Contraseña                                              |          |                     |
|                                                         |                                         |                                                            |          |                     |
| ConPirmación                                            |                                         |                                                            |          |                     |

Una vez que confirmes los datos del **Paso 2**, habrás terminado con el cambio de correo electrónico.

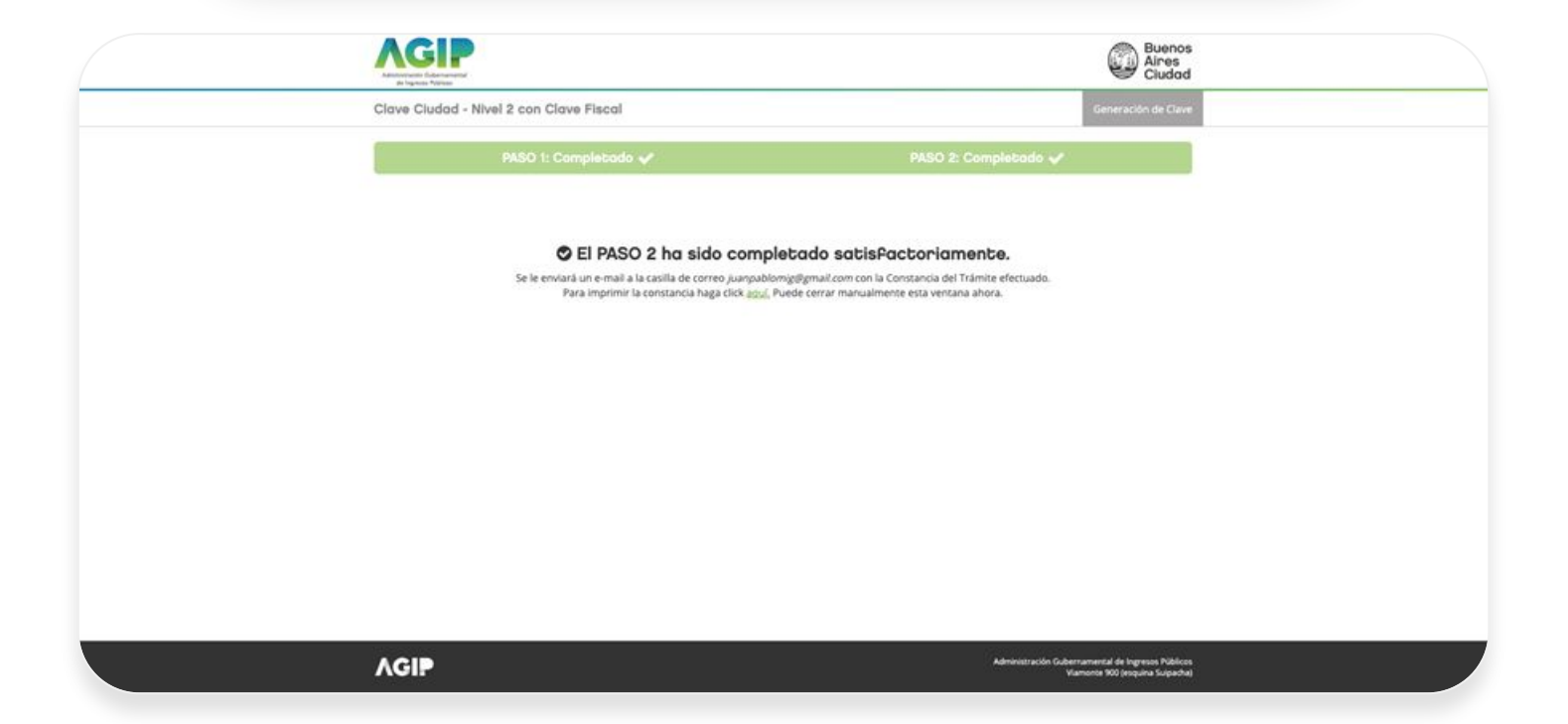

¡Ya podes intentar nuevamente ingresar a Login MiBA con el método de accesos AGIP!

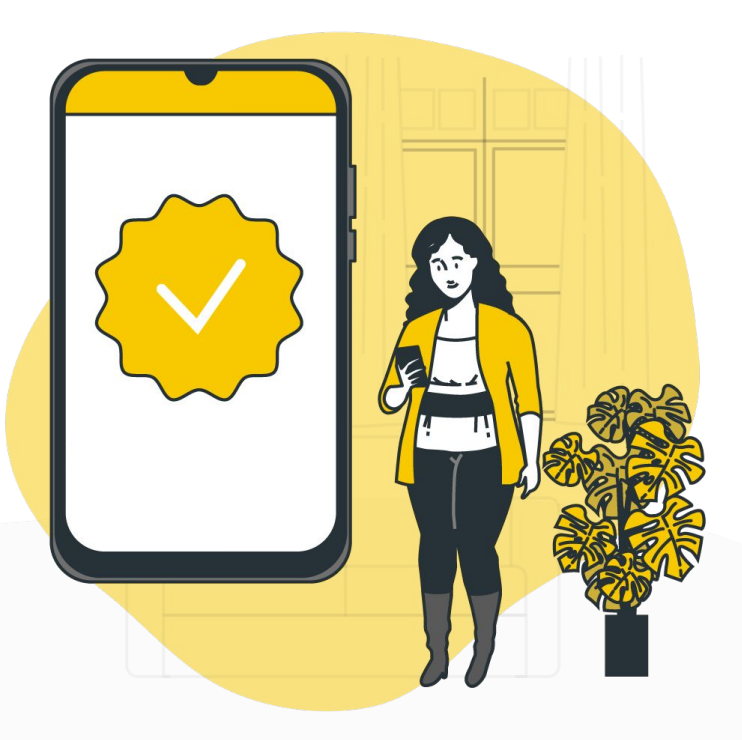

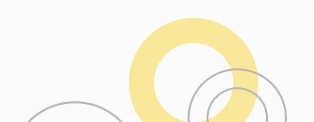